## **Tutorial Set 4: Remote sensing**

## Exercise Site20\_4-2 NDVI calculation

**Learning objective:** Calculating NDVI using band RED and band NIR **Techniques:** Use the Raster Calculator to clip and compose a new image **Data Source**: Dataset5

## Part 1: Clipping images to site boundary

1. Convert *Field20\_Boundary.shp* (vector) to a raster. Go to **ArcToolbox > Conversion Tools** > **To Raster > Polygon to Raster**. Save as *Boundary.TIF*.

| ~        | Polygon to Raster —                                                                         |      | ×                     |  |
|----------|---------------------------------------------------------------------------------------------|------|-----------------------|--|
| Input F  | eatures                                                                                     |      |                       |  |
| Field    | 20_Boundary                                                                                 | •    | 2                     |  |
| Value f  | ield                                                                                        |      |                       |  |
| INDEX    |                                                                                             |      | $\mathbf{\mathbf{v}}$ |  |
| Output   | Raster Dataset                                                                              |      |                       |  |
| D:\Te    | mpForWork\SProject\Class\Additional\NDVI_Landset7Images\Set2_2002Sep\Processed\Boundary.TIF |      | 2                     |  |
| Cell as  | signment type (optional)                                                                    |      |                       |  |
| CELL_    | CENTER                                                                                      |      | ~                     |  |
| Priority | field (optional)                                                                            |      |                       |  |
| NONE     |                                                                                             |      | ~                     |  |
| Cellsize | e (optional)                                                                                |      |                       |  |
| 1.7      |                                                                                             |      | 2                     |  |
|          |                                                                                             |      |                       |  |
|          | OK Cancel Environments Sho                                                                  | w He | lp >>                 |  |

2. Result of Boundary.TIF

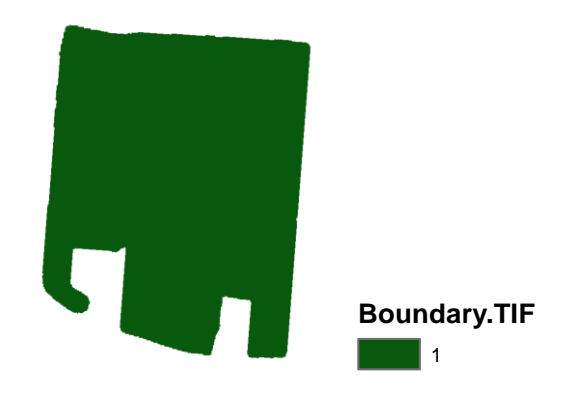

3. Clip *RED.TIF* and *RED.TIF* to the boundary of *Boundary.TIF*. Go to **Spatial Analyst Tools** > **Map Algebra > Raster Calculator**.

```
Algebra expression = RED.TIF * Boundary.TIF
Output raster = RED_c.TIF
```

Click **Environment Setting** to change **Raster Analysis>cell size = MINIMUM of INPUTS** for the output raster.

| 6                                                                                                    | Raster Calculator                                                                                                    | _ 🗖 ×                                                                        |
|----------------------------------------------------------------------------------------------------|----------------------------------------------------------------------------------------------------|------------------------------------------------------------------------------|
| Map Algebra expression          Layers and variables -         Boundary.TIF         NIR.TIF         RED.TIF         ColorMap         "RED.TIF" * "Boundary.TIF"         Coutput taster         D:\TempForWork\SProject\C | 7       8       9       /       ==       !=       &         4       5       6       *       >       >=                 1       2       3       -       <       <=       ^         0       .       +       (       )       ~         lass\Additional\NDVI_Landset7Images\Set2_2                                                                                                    | Conditional — ^<br>Con<br>Pick<br>SetNull<br>Math —<br>Abs<br>Exp<br>Exp10 ✓ |
| <ul> <li>Environ</li> <li>Workspace</li> <li>Output Coordinates</li> <li>Processing Extent</li> <li>XY Resolution and Tolera</li> <li>M Values</li> </ul>                                                                | OK Cancel Environm                                                                                                    | nents Show Help >>                                                           |
| <ul> <li>Ž Values</li> <li>Š Geodatabase</li> <li>Š Geodatabase Advanced</li> <li>Fields</li> <li>Random Numbers</li> <li>Čartography</li> <li>Čoverage</li> </ul>                                                       | Cells                                                                                                    | Size = <b>Minimum of Inputs</b>                                              |
| * Raster Analysis<br>Cell Size<br>Minimum of Inputs<br>Mask<br>Raster Storage                                                                                                    | <ul> <li></li> <li></li> &lt;</ul> |                                                                              |

- 4. Repeat previous step (3) to clip *NIR.TIF*.
- 5. Results of the clipped images: *RED\_c.TIF* and *NIR\_c.TIF*.

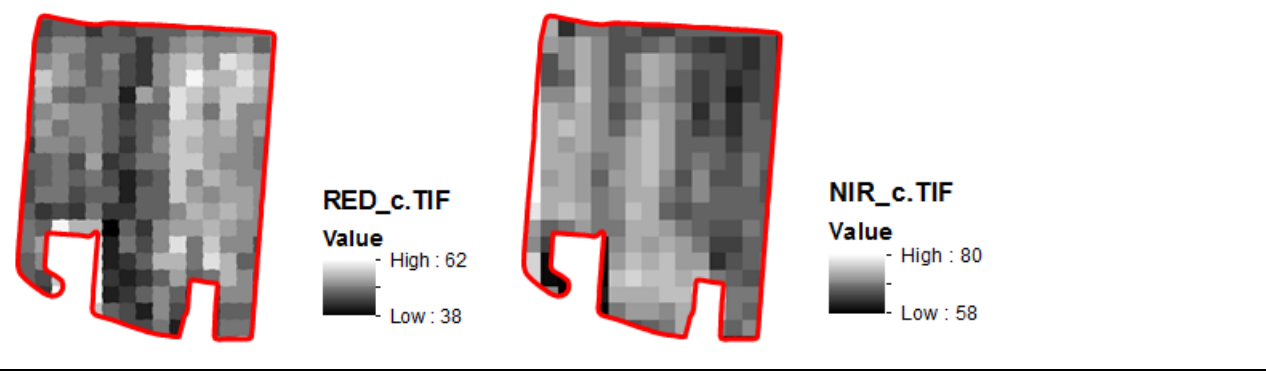

Part 2: Calculating NDVI

$$NDVI = \frac{(NIR - Red)}{(NIR + Red)}$$

1. Go to ArcToolbox > Spatial Analyst Tools > Map Algebra > Raster Calculator

Algebra expression =

```
(Float("NIR_c.TIF")-Float("RED_c.TIF")/(Float("NIR_c.TIF")+Float("RED_c.TIF"))
```

```
Output raster = NDVI.TIF
```

| ~                                                                                                    | Raster Calculator                                     | _ 🗆 🗙                                                      |  |  |  |  |  |  |  |
|----------------------------------------------------------------------------------------------------|-------------------------------------------------------|------------------------------------------------------------|--|--|--|--|--|--|--|
| Map Algebra expression          Layers and variables         NDVI3.TIF         Boundary.TIF         RED_c.TIF         NIR_c.TIF         NIR_TIF         RED.TIF         ColorMap | $\begin{array}{c ccccccccccccccccccccccccccccccccccc$ | Abs<br>Exp<br>Exp10<br>Exp2<br>Float<br>Int<br>Ln<br>Log10 |  |  |  |  |  |  |  |
| ♦ ColorMap ♥ 0 . + ( ) ~ Lugio Inn2 (Float("NIR_c.TIF")-Float("RED_c.TIF"))/(Float("NIR_c.TIF")+Float("RED_c.TIF")) Output raster NDVI.TIF OK Cancel Environments Show Help >>   |                                                       |                                                            |  |  |  |  |  |  |  |

2. Result of NDVI image.

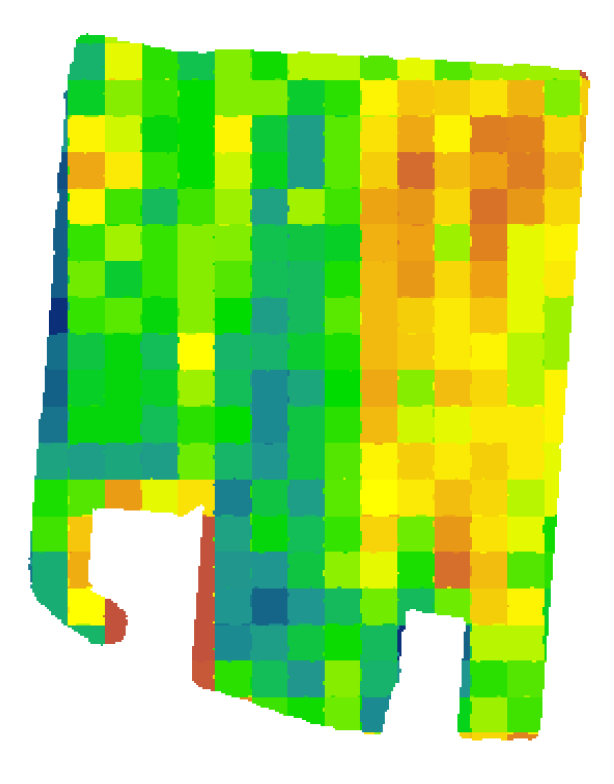

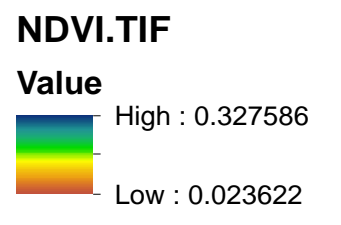